# **Anleitung in leichter Sprache**

# Was ist webKiTa.Rotenburg a. d. Fulda?

In webKiTa.Rotenburg a. d. Fulda können Sie eine Anmeldung für einen Kindergarten-Platz im Internet machen.

webKiTa.Rotenburg a. d. Fulda vermittelt Betreuungs-Plätze online: Für alle Kinder von 0 Jahren bis zu Beginn der Grundschulzeit in Rotenburg a. d. Fulda.

Diese Angebote gibt es:

### Für Kinder von 0 bis 3 Jahre:

• Kinderkrippe

#### Für Kinder von 3 bis 6 Jahre:

• Kindergarten

#### Wichtig:

- Ist ihr Kind zwischen 0 und 24 Monaten?
  Eine Anmeldung in der Kinderkrippe ist ab der Geburt möglich.
- Ist Ihr Kind 24 Monate alt oder älter?
  Ab dem 24. Monat können Sie Ihr Kind im Kindergarten anmelden.

Wichtig: Sie müssen mit Ihrem Kind in Rotenburg a. d. Fulda wohnen!

# webKiTa.Rotenburg a. d. Fulda in 5 Schritten

## 1. Suchen und informieren

Unter "Betreuungsangebot" können Sie:

• nach passenden Betreuungs-Angeboten für Ihr Kind suchen.

Bei Ihrer Suche können Sie verschiedene Merkmale auswählen. Zum Beispiel:

- Stadtteile
- Art der Betreuung (Krippe, Kindergarten)
- Einrichtungsgröße Wie viele Kinder werden in der Einrichtung betreut?

In einer Übersicht sehen Sie die Ergebnisse Ihrer Suche. Die angezeigten Einrichtungen können Sie einzeln auswählen. Mit einem Klick darauf erhalten Sie weitere Informationen zu Ansprechpartner, Öffnungszeiten und vieles mehr.

## 2. Benutzerkonto anlegen

Damit webKiTa.Rotenburg a. d. Fulda ein passendes Betreuungs-Angebot für Ihr Kind finden kann, brauchen Sie ein Benutzerkonto. Dazu müssen Sie sich bei webKiTa.Rotenburg a. d. Fulda registrieren:

- 1. Klicken Sie auf "Login"
- 2. Wählen Sie anschließend "Benutzerkonto erstellen".
- 3. Geben Sie Ihre persönlichen Kontaktdaten ein.
- 4. Klicken Sie auf "Registrieren".

Sie erhalten jetzt eine E-Mail zur Bestätigung Ihrer Daten. Danach können Sie sich auf webKiTa.Rotenburg a. d. Fulda einloggen.

## 3. Persönliche Angaben erfassen

Um für Ihr Kind einen Betreuungs-Platz zu finden, müssen Sie weitere Angaben zu den sorgeberechtigten Personen und Ihrem Kind machen.

- 1. Klicken Sie auf "Persönliche Angaben erfassen" und geben Sie Ihre Daten ein.
- Klicken Sie auf "Kinder/Vormerkungen" Vormerkung bedeutet: Sie bekommen in der Betreuungs-Einrichtung einen Wartelisten-Platz.
- 3. Klicken Sie auf "Neues Kind hinzufügen" und geben Sie die Daten Ihres Kindes ein.

Sind alle Angaben vollständig?

Dann können Sie jetzt nach Betreuungs-Plätzen suchen und Ihr Kind in verschiedenen Einrichtungen vormerken lassen.

## 4. Vormerkung erstellen:

- 1. Klicken Sie auf "Suche nach Betreuungsangeboten".
- 2. Wählen Sie die Art des Betreuungs-Angebotes aus.
- 3. Unter "Erweiterte Suche" können Sie zusätzliche Merkmale auswählen, die bei der Suche für ein Betreuungs-Angebot wichtig sind.
- Wenn Sie eine geeignete Einrichtung gefunden haben, klicken Sie auf "Vormerkung erstellen".
   Sie erhalten eine Vormerk-Bestätigung zum Herunterladen und eine E-Mail.

Die ausgewählten Einrichtungen erhalten nun Ihre Betreuungs-Anfrage.

## Wichtig:

webKiTa.Rotenburg a. d. Fulda empfiehlt, mehrere Vormerkungen zu erstellen. Dann ist die Chance auf einen Betreuungs-Platz größer.

## 5. Warten auf Rückmeldung und Vertrag:

Wenn es einen passenden Betreuungs-Platz für Ihr Kind gibt, erhalten Sie eine Nachricht mit einem **Platzangebot** in einer Betreuungs-Einrichtung.

Die Nachricht finden Sie im Posteingang in Ihrem persönlichen Bereich von webKiTa.Rotenburg a. d. Fulda Die Nachricht erhalten Sie auch in Ihr privates E-Mail Postfach!

#### Platzangebot annehmen:

Sie haben ein Platzangebot bekommen? Loggen Sie sich bitte auf webKiTa.Rotenburg a. d. Fulda ein.

Jetzt können Sie das Platzangebot annehmen oder ablehnen.

Wenn Sie das Platzangebot annehmen, erhalten Sie einen Betreuungs-Vertrag für Ihr Kind.

Sie müssen sich bei der Leitung der Einrichtung melden, um einen Termin für ein Aufnahmegespräch zu vereinbaren.

### Vertrag

Den Betreuungs-Vertrag schließen Sie immer schriftlich beim Vertragsgespräch mit der Einrichtung ab.

Danach bestätigt die Einrichtung den Vertrag auf webKiTa.Rotenburg a. d. Fulda.

Alle weiteren Vormerkungen für Ihr Kind werden automatisch gelöscht.

#### Betreuungsangebot ablehnen:

Wenn Sie das Angebot nicht annehmen, bekommen Sie in dieser Einrichtung keinen Betreuungs-Platz für Ihr Kind. Alle anderen gemachten Vormerkungen für Ihr Kind bleiben aber auf webKiTa.Rotenburg a. d. Fulda bestehen.

#### Wenn Sie Ihr Benutzerkonto wieder löschen wollen:

Loggen Sie sich auf webKiTa.Rotenburg a. d. Fulda ein. Wählen Sie in der Menüleiste unter Ihrem Namen "Benutzerkonto löschen". Sie erhalten danach keine weiteren E-Mails mehr. Alle früher gemachten Vormerkungen für Ihr Kind werden ebenfalls gelöscht.

#### Kontakt

Brauchen Sie Hilfe bei der Nutzung von webKiTa.Rotenburg a. d. Fulda? Wir sind gerne für Sie da! Wenn Sie kein Deutsch sprechen, sollten Sie nach Möglichkeit eine Person zur Übersetzung mitbringen.

Magistrat der Stadt Rotenburg a. d. Fulda Fachdienst Familie, Bildung und Soziales Marktplatz 14-15 36199 Rotenburg a. d. Fulda

E-Mail: <u>kita-angelegenheiten@rotenburg.de</u> Telefon: 06623 933-134

Die aktuellen Öffnungszeiten finden Sie auf unserer Internetseite: <u>www.rotenburg.de</u>

Stand: 02/2022